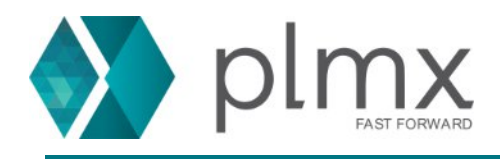

## Download e Instalação do License Server

1-) Entre no site da Siemens através do link abaixo:

https://support.sw.siemens.com/pt-BR/

2-) Escolha o Siemens PLM Licensing na lista de produtos;

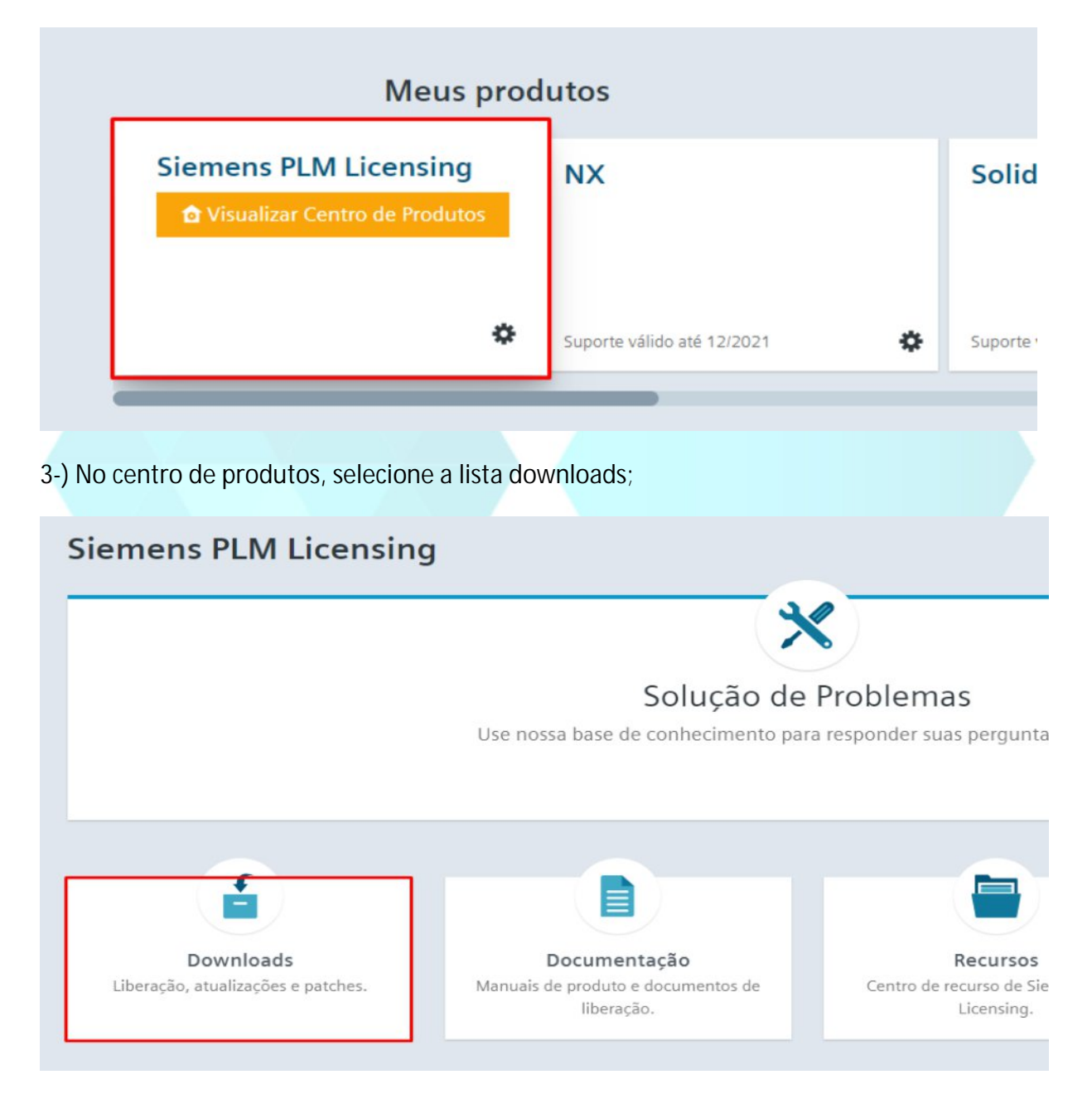

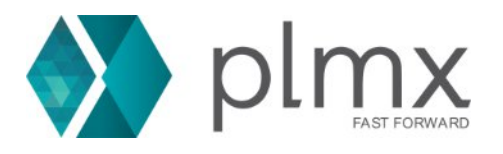

4-) Selecione a versão SPLM Licensing 11.0.0;

|                      | etos para seu soft | ware          | - |
|----------------------|--------------------|---------------|---|
|                      |                    |               |   |
| Selecione uma versão |                    |               |   |
| SPLM Licens          | ing 11             | ~             |   |
|                      |                    |               |   |
|                      |                    |               |   |
|                      |                    |               |   |
|                      |                    | <u> </u>      |   |
|                      |                    | -             |   |
|                      |                    |               |   |
|                      | SPLM Lice          | ensing 11.0.0 |   |
|                      |                    |               |   |

5-) Selecione o executável de instação;

| Linux64      | 🙄 si Em_Ercensing_instampar                 | engilari | 00007110  | approaction                     |
|--------------|---------------------------------------------|----------|-----------|---------------------------------|
| Windows64    | ( SPLM_Licensing_Install.pdf                | English  | 866.94 KB | application/pdf                 |
| Linux64      | ( SPLMLicenseServer_v11.0.0_linux_setup.bin | English  | 7.89 MB   | application/x-executable        |
| Windows64    | () SPLMLicenseServer_v11.0.0_win_setup.exe  | English  | 18.06 MB  | application/x-ms-dos-executable |
| ی<br>Linux64 | () SPLMLicensing_user_guide.pdf             | English  | 1.95 MB   | application/pdf                 |
| 214 0014     |                                             |          |           |                                 |

6-) Execute o instalador como administrador;

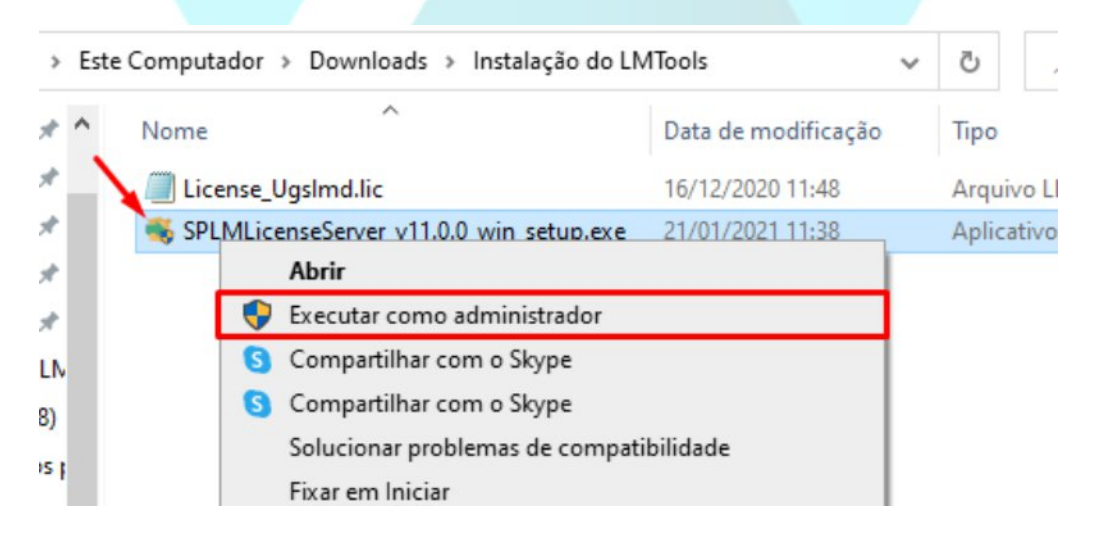

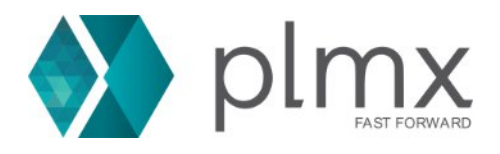

7-) Escolha o idioma a ser usado na instalação e clique em OK;

|                               | 🗃 Language Sele — 🗆 🛛 🛛                                           |              |
|-------------------------------|-------------------------------------------------------------------|--------------|
| 8-) Clique em Next;           | Please select the installation language<br>English v<br>OK Cancel |              |
| 🗃 Siemens PLM License Serve   | r v11.0.0                                                         | - 🗆 X        |
|                               | Setup - Siemens PLM License Server                                |              |
| SIEMENS<br>Ingenuity for life | Welcome to the Siemens PLM License Server Setup Wiza              | ırd.         |
| Ciemens PI M Software         |                                                                   |              |
|                               |                                                                   |              |
|                               |                                                                   |              |
|                               | < Back N                                                          | ext > Cancel |
|                               |                                                                   |              |

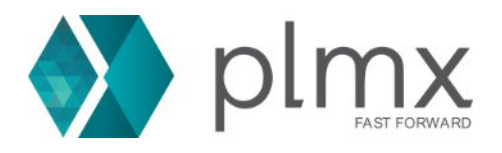

9-) Clique em Next;

| Install Folder Please specify the directory where Siemens PLM License Server will be installed. Installation Directory C:\Program Files\Siemens\PLMLicenseServer                                                 |       |
|----------------------------------------------------------------------------------------------------|-------|
| Install Folder Please specify the directory where Siemens PLM License Server will be installed. Installation Directory C:\Program Files\Siemens\PLMLicenseServer                                                 |       |
| Please specify the directory where Siemens PLM License Server will be installed. Installation Directory C:\Program Files\Siemens\PLMLicenseServer                                                                |       |
| Please specify the directory where Siemens PLM License Server will be installed. Installation Directory C:\Program Files\Siemens\PLMLicenseServer                                                                |       |
| Please specify the directory where Siemens PLM License Server will be installed. Installation Directory C:\Program Files\Siemens\PLMLicenseServer  InstallBuilder  < Back Next > C O-) Clique no ícone mostrado; |       |
| Installation Directory C:\Program Files\Siemens\PLMLicenseServer                                                                                                    |       |
| Installation Directory C:\Program Files\Siemens\PLMLicenseServer                                                                                                    |       |
| InstallBuilder<br>< Back Next > C<br>0-) Clique no ícone mostrado;                                                                                                    |       |
| InstallBuilder<br>< Back Next > C<br>0-) Clique no ícone mostrado;                                                                                                    |       |
| InstallBuilder<br>< Back Next > C<br>0-) Clique no ícone mostrado;                                                                                                    |       |
| InstallBuilder<br>< Back Next > C<br>0-) Clique no ícone mostrado;                                                                                                    |       |
| InstallBuilder<br><br>                                                                                                    |       |
| InstallBuilder<br>< Back Next > C<br>0-) Clique no ícone mostrado;                                                                                                    |       |
| InstallBuilder<br>Back Next > C 0-) Clique no ícone mostrado;                                                                                                    |       |
| 0-) Clique no ícone mostrado;                                                                                                    |       |
| O-) Clique no ícone mostrado;                                                                                                    |       |
| 0-) Clique no ícone mostrado;                                                                                                    | ancel |
| 0-) Clique no ícone mostrado;                                                                                                    | uncer |
| 0-) clique no icone mostrado;                                                                                                    |       |
|                                                                                                    |       |
| Siemens PLM License Server v11.0.0                                                                                                    | ×     |
|                                                                                                    |       |
| License File                                                                                                    |       |
|                                                                                                    |       |
|                                                                                                    |       |
| License File Path: C:\Users\Diogo Zanini\Downloads\splm11.lic                                                                                                    |       |
|                                                                                                    |       |
|                                                                                                    |       |
|                                                                                                    |       |
|                                                                                                    |       |
|                                                                                                    |       |
|                                                                                                    |       |
|                                                                                                    |       |
|                                                                                                    |       |
|                                                                                                    |       |
|                                                                                                    |       |
| nstallBuilder                                                                                                    |       |
| nstallBuilder                                                                                                    |       |

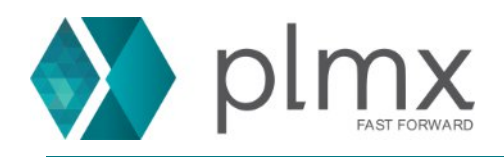

11-) Escolha o arquivo de licença e clique em Abrir;

| 🗃 Abrir                                             |                     |                                          |                                         | ×                         |
|-----------------------------------------------------|---------------------|------------------------------------------|-----------------------------------------|---------------------------|
| Examinar:                                           | 📙 Instalação do     | LMTools ~                                | <ul> <li>3 🕸 📂 🛄 -</li> </ul>           |                           |
| *                                                   | Nome                | ^<br>Imd.lic                             | Data de modificação<br>16/12/2020 11:48 | Tipo<br>Arquivo LIC       |
| Acesso rápido<br>Área de<br>Trabalho<br>Bibliotecas | SPLMLicens          | Imd.lic<br>eServer_v11.0.0_win_setup.exe | 16/12/2020 11:48<br>21/01/2021 11:38    | Arquivo LIC<br>Aplicativo |
| Este<br>Computador<br>Mede                          | <<br>Nome:<br>Tipo: | License_Ugslmd.lic<br>All Files (*.*)    |                                         | Abrir     Cancelar        |
| 12-) Clique en                                      | n Next;             | 1100                                     |                                         |                           |
| License File                                        | VI LICENSE SEIVER   | 11.0.0                                   |                                         |                           |
| License File Pa                                     | th: C:\Users\Di     | ogo Zanini\Downloads\Instal              | ação do LN                              |                           |
| Instalibuilder                                      |                     |                                          | < Back Ne                               | ext > Cancel              |

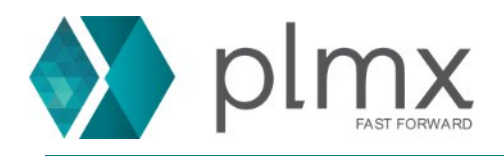

## 13-) Clique em Next;

| Siemens PLM Licer                                                                                  | ise Server v11.0.0                                                                        |                          |                 | —            |        |
|----------------------------------------------------------------------------------------------------|-------------------------------------------------------------------------------------------|--------------------------|-----------------|--------------|--------|
| Pre-Installation Sum                                                                               | imary                                                                                     |                          |                 |              |        |
| Please review the foll                                                                             | owing before continuing:                                                                  |                          |                 |              |        |
| Product name: Sieme<br>Install folder: C:\Prog<br>Disk space: 26937 KB<br>Selected license file: ( | ens PLM License Server<br>ram Files\Siemens\PLMLicenseS<br>C:\Users\Diogo Zanini\Download | erver<br>Is\Instalação   | o do LMTools\Li | cense_UgsImo | d.lic  |
| Advanced Action: NC                                                                                | DNE                                                                                       |                          |                 |              |        |
|                                                                                                    |                                                                                           |                          |                 |              |        |
|                                                                                                    |                                                                                           |                          |                 |              |        |
|                                                                                                    |                                                                                           |                          |                 |              |        |
| stallBuilder                                                                                       |                                                                                           |                          |                 |              |        |
|                                                                                                    |                                                                                           |                          | < Back          | Next >       | Cancel |
|                                                                                                    |                                                                                           | _                        |                 |              |        |
| -) Clique em OK;                                                                                   |                                                                                           |                          |                 |              |        |
| Siemens PI M Licer                                                                                 | nse Server v11.0.0                                                                        |                          |                 | _            |        |
|                                                                                                    |                                                                                           |                          |                 |              |        |
| Installing                                                                                         |                                                                                           |                          |                 |              |        |
| <b>1</b>                                                                                           | nstall Complete                                                                           |                          |                 | ×            |        |
| Please wait whil                                                                                   |                                                                                           |                          |                 |              |        |
|                                                                                                    | Congratulations! Siemens                                                                  | PLM License              | Server has been | 1            |        |
| -                                                                                                  | C:\Program Files\Siemens                                                                  | s\PLMLicense             | Server          |              |        |
|                                                                                                    | The installation log (install                                                             | l.log) can be            | found at the at | oove         |        |
|                                                                                                    | location after the installati                                                             | on is comple             | ete.            |              |        |
|                                                                                                    | The server log (splm_ugslm<br>Files\Siemens\PLMLicenseS                                   | id.log) can b<br>server. | e found at C:\P | rogram       |        |
|                                                                                                    |                                                                                           |                          |                 | ОК           |        |
| stallBuilder —                                                                                     |                                                                                           |                          | < Back          | Nexts        | Cancel |
|                                                                                                    |                                                                                           |                          | Dack            | IVEXT >      | Cancel |

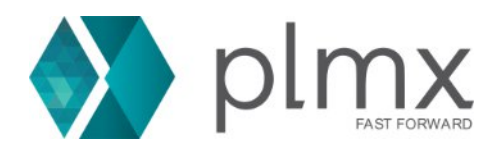

## 15-) Clique em Finish;

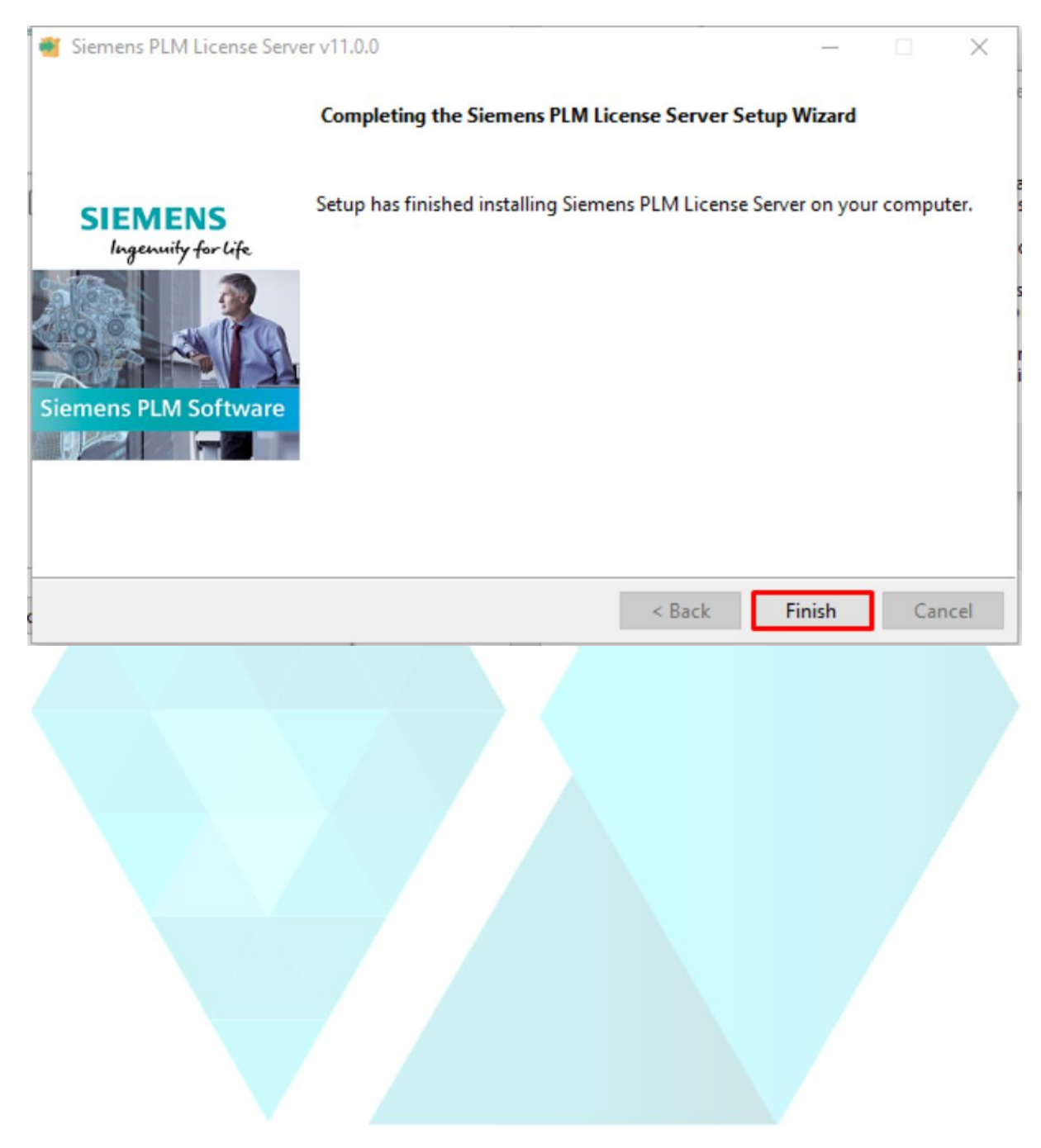